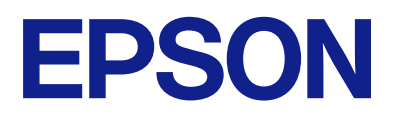

# Uzaktan Kontrol Paneli Çalıştırma Kılavuzu

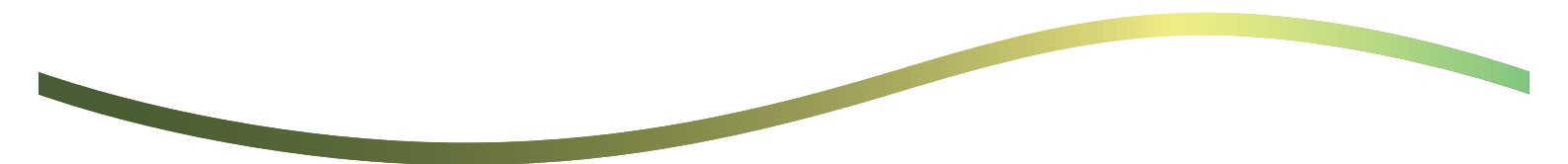

## İçindekiler

### Uzaktan Kumanda Paneli Hakkında

### Uzaktan Kumanda Panelinin Ayarlanması

| Uzaktan Kumanda Panelinin Etkinleştirilmesi 5     |
|---------------------------------------------------|
| Yazıcının işletim panelinde ayarların yapılması 5 |
| Bilgisayarda ayarların yapılması 5                |
| Uzaktan Kumanda Paneli Davranışının               |
| Ayarlanması 5                                     |

### Uzaktan Kumanda Panelinin Başlatılması

| Uzaktan Kumandanın Çalıştırılması 7         |
|---------------------------------------------|
| Uzaktan Kumanda Panelinin Çalıştırılması8   |
| Uzaktan Kumanda Sırasında Yazıcının İşletim |
| Panelinin Kullanılması                      |

### Uzaktan Kumanda Sırasında Yazıcı Panelinin Görüntülenmesi

| Uzaktan Kumanda Sırasında Görüntülenen Ekran 10 |
|-------------------------------------------------|
| Yazıcının Paneli Gizli Olduğunda Görüntülenen   |
| Ekran                                           |

### Ticari Markalar

# Uzaktan Kumanda Paneli Hakkında

Bu işlev, yazıcının işletim panelini yazıcıdan uzakta bulunan bir bilgisayardan veya tablet cihazdan uzaktan kontrol etmenize olanak tanır.

Bu işlevi eklemek için yazıcıyı en son üretici yazılımına güncellemeniz gerekir.

Yazıcının panelinden Ayarlar > Genel Ayarlar > Sistem Yöneticisi > Aygıt Yazılımı Güncelleme > Güncelle öğesini seçin ve paneldeki talimatları izleyin.

## Uzaktan Kumanda Panelinin Kullanımına İlişkin Örnekler

Aşağıda, ağ tarafından yönetilen bir yazıcıda meydana gelen bir sorunu uzaktan ele alma prosedürü açıklanmaktadır.

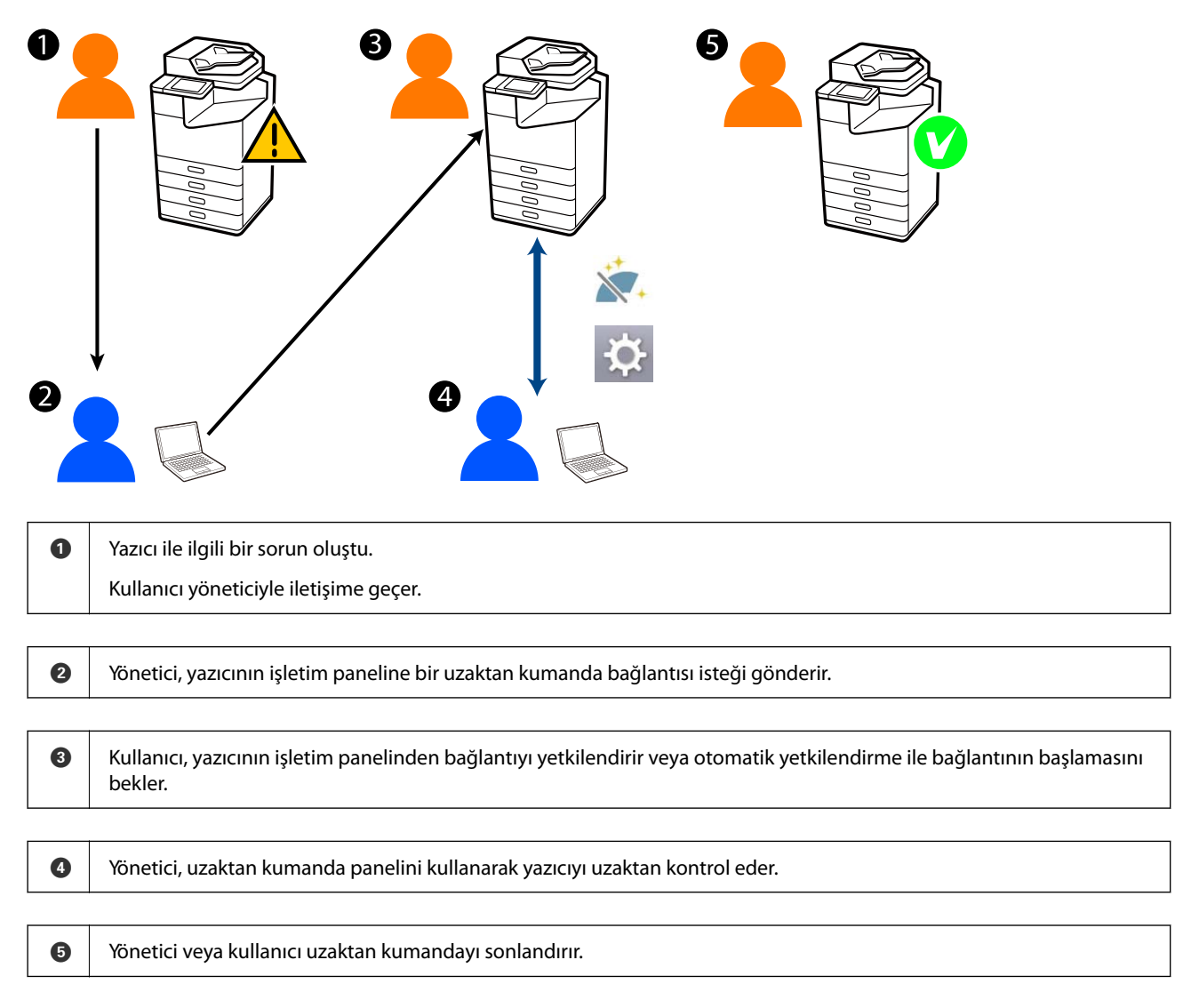

Uzaktan kumanda paneli, yazıcının işletim panelini uzaktan kontrol etmek için Web Config'i kullanır.

Hedef aralık, Web Config'i başlatmanıza ve uzaktan kumanda panelini destekleyen modelleri uzaktan kontrol etmenize olanak tanıyan yerel bir ağ dahilindedir.

Not:

Belirli modelleri İnternet üzerinden uzaktan kontrol etmek için, Epson Remote Service'ı yüklemeniz gerekir.

Uzaktan Web Config hakkında bilgi için bkz. Epson Remote Service Operation Guide.

# Uzaktan Kumanda Panelinin Ayarlanması

## Uzaktan Kumanda Panelinin Etkinleştirilmesi

### Yazıcının işletim panelinde ayarların yapılması

Genel Ayarlar'daki menü öğeleri bir yönetici tarafından kilitlenmişse, işlemleri gerçekleştirmek için yönetici olarak oturum açın.

- 1. Yazıcının panelinden, Ayarlar > Genel Ayarlar > Sistem Yöneticisi > Uzaktan Kontrol Paneli öğesini seçin.
- 2. Etkin öğesini seçin.

## Bilgisayarda ayarların yapılması

 Web Config'e erişmek için bir tarayıcıya yazıcının IP adresini girin. Yazıcıyla aynı ağa bağlı bir bilgisayardan yazıcının IP adresini girin. Yazıcının IP adresini aşağıdaki menüden kontrol edebilirsiniz.

Ayarlar > Genel Ayarlar > Ağ Ayarları > Ağ Durumu > Kablolu LAN/Wi-Fi Durumu

- 2. Yönetici olarak oturum açmak için yönetici parolasını girin.
- 3. Aşağıdaki sırayla seçin.

Aygıt Yönetimi > Uzaktan Kontrol Paneli > Ayarla

- 4. Uzaktan Kontrol Paneli öğesini Açık olarak ayarlayın.
- 5. Tamam öğesine tıklayın.

## Uzaktan Kumanda Paneli Davranışının Ayarlanması

Bilgisayarınızdan uzaktan kumanda panelini zaten etkinleştirdiyseniz, bu bölümdeki 4. adıma gidin.

1. Web Config'e erişmek için bir tarayıcıya yazıcının IP adresini girin.

Yazıcıyla aynı ağa bağlı bir bilgisayardan yazıcının IP adresini girin.

Yazıcının IP adresini aşağıdaki menüden kontrol edebilirsiniz.

Ayarlar > Genel Ayarlar > Ağ Ayarları > Ağ Durumu > Kablolu LAN/Wi-Fi Durumu

- 2. Yönetici olarak oturum açmak için yönetici parolasını girin.
- 3. Aşağıdaki sırayla seçin.

Aygıt Yönetimi > Uzaktan Kontrol Paneli > Ayarla

4. Her bir öğeyi ayarlayın.

| EPSON                                                                                        | 4                       | LM-C6000  |                        |                                           |                | _                |                  |                     | Administrator Log.o |  |  |
|----------------------------------------------------------------------------------------------|-------------------------|-----------|------------------------|-------------------------------------------|----------------|------------------|------------------|---------------------|---------------------|--|--|
| Status                                                                                       | Print                   | Scan/Copy | Fax                    | Storage                                   | Network        | Network Security | Product Security | V Device Management | Epeon Open Platform |  |  |
| Email N<br>Control                                                                           | Votification<br>I Panel |           | I                      | Remote Control Panel > Setup              |                |                  |                  |                     |                     |  |  |
| Power Saving                                                                                 |                         |           | Remote Control Panel : |                                           |                |                  | • ON 0           | ● ON ○ OFF          |                     |  |  |
| Card Reader<br>Sound<br>Stored Data<br>Export and Import Setting Value<br>+Export<br>+Import |                         |           | Auto Approval :        |                                           |                |                  | 0 ON             | O ON B OFF          |                     |  |  |
|                                                                                              |                         |           | A                      | Auto Approval Timeout (9 - 300 seconds) : |                |                  |                  | 30                  |                     |  |  |
|                                                                                              |                         |           |                        | Operate from th                           | he Main Screen |                  |                  |                     |                     |  |  |
|                                                                                              |                         |           |                        | Disconnect Re                             | mote Connectio | e:               | Moved            | O Not Moved         |                     |  |  |
|                                                                                              |                         |           |                        | Hide Remote 5                             | creen :        |                  | Alowed           | O Not Allowed       |                     |  |  |
| Fernal                                                                                       | re Update               |           |                        |                                           |                |                  |                  |                     |                     |  |  |
| Automa                                                                                       | atic Fernivae           | re Update |                        |                                           |                |                  |                  |                     |                     |  |  |
| Administrator Name/Contact<br>Information                                                    |                         |           |                        |                                           |                |                  |                  |                     |                     |  |  |
| Date and Time                                                                                |                         |           |                        |                                           |                |                  |                  |                     |                     |  |  |
| +Oreplay Format<br>+Orate and Time<br>+Time Difference<br>+Time Server                       |                         |           |                        |                                           |                |                  |                  |                     |                     |  |  |
|                                                                                              |                         |           |                        |                                           |                |                  |                  |                     |                     |  |  |
|                                                                                              |                         |           |                        |                                           |                |                  |                  |                     |                     |  |  |
|                                                                                              |                         |           |                        |                                           |                |                  |                  |                     |                     |  |  |
| Clear Ir                                                                                     | nternal Men             | nory Data |                        |                                           |                |                  |                  |                     |                     |  |  |
| Contacts Manager<br>Power<br>Restore Default Settings<br>Edit Home                           |                         |           |                        |                                           |                |                  |                  |                     |                     |  |  |
|                                                                                              |                         |           |                        |                                           |                |                  |                  |                     |                     |  |  |
|                                                                                              |                         |           |                        |                                           |                |                  |                  |                     |                     |  |  |
|                                                                                              |                         |           |                        |                                           |                |                  |                  |                     |                     |  |  |
| Advanced Features                                                                            |                         |           |                        |                                           |                |                  |                  |                     |                     |  |  |
| Remote Control Panel                                                                         |                         |           |                        | OK                                        |                |                  |                  |                     |                     |  |  |
| Setu                                                                                         | P                       |           |                        |                                           |                |                  |                  |                     |                     |  |  |
| Exec                                                                                         | CV/R                    |           |                        |                                           |                |                  |                  |                     |                     |  |  |

#### **Otomatik Onay**

Bu, Uzaktan Kumanda Paneli Uzaktan Kontrol Paneli öğesi Açık olarak ayarlandığında kullanılabilir.

Uzaktan bakım gibi amaçlarla, yazıcıdan izin almadan belirli bir süre geçtikten sonra otomatik olarak bağlanmak için Açık öğesini seçin.

#### Otomatik Onay Zaman Aşımı (0 - 300 saniye)

**Otomatik Onay** öğesi **Açık** olarak ayarlanmışsa, yazıcının işletim paneli uzaktan kumandaya geçiş yapana kadar geçecek süreyi ayarlayın.

#### 🖵 Uzak Bağlantıyı Kes

Uzaktan çalıştırma sırasında uzak bağlantının yazıcının işletim panelinden sonlandırılıp sonlandırılamayacağını ayarlayın.

#### 🖵 Uzak Ekranı Gizle

Kullanıcı oturum açma işlemleri sırasında olduğu gibi, uzak ekran görüntüsünün yazıcının işletim panelinden gizlenip gizlenemeyeceğini ayarlayın.

#### 5. Tamam öğesine tıklayın.

# Uzaktan Kumanda Panelinin Başlatılması

## Uzaktan Kumandanın Çalıştırılması

Yazıcı yöneticisi, planlı bakım sırasında veya bir kullanıcı tarafından yardım istendiğinde uzaktan kumandayı başlatabilir.

1. Web Config'e erişmek için bir tarayıcıya yazıcının IP adresini girin.

Yazıcıyla aynı ağa bağlı bir bilgisayardan yazıcının IP adresini girin.

Yazıcının IP adresini aşağıdaki menüden kontrol edebilirsiniz.

Ayarlar > Genel Ayarlar > Ağ Ayarları > Ağ Durumu > Kablolu LAN/Wi-Fi Durumu

- 2. Yönetici olarak oturum açmak için yönetici parolasını girin.
- 3. Aşağıdaki sırayla seçin.

```
Aygıt Yönetimi > Uzaktan Kontrol Paneli > Yürüt
```

4. Yazıcıya bir uzak bağlantı isteği göndermek için **Bşlt** öğesine tıklayın.

Yazıcının yakınında kullanıcılar varsa, izin vermeleri için onları teşvik edin.

Yazıcı kullanımda olduğundan uzak bağlantı reddedilirse, bir süre bekleyin ve tekrar deneyin.

### Not:

Aşağıdaki işlemler kullanıcı tarafından yazıcının önünde gerçekleştirilir.

Uzaktan kumandaya izin vermek için izin isteyen bir ekran, yazıcının işletim panelinde görüntülenir. **Onayla** öğesini seçin.

Uzak bağlantı talimatlarını kontrol edin ve Tamam üzerine dokunun.

5. Uzaktan Kumanda Panelini kullanarak yazıcıyı uzaktan kontrol edin.

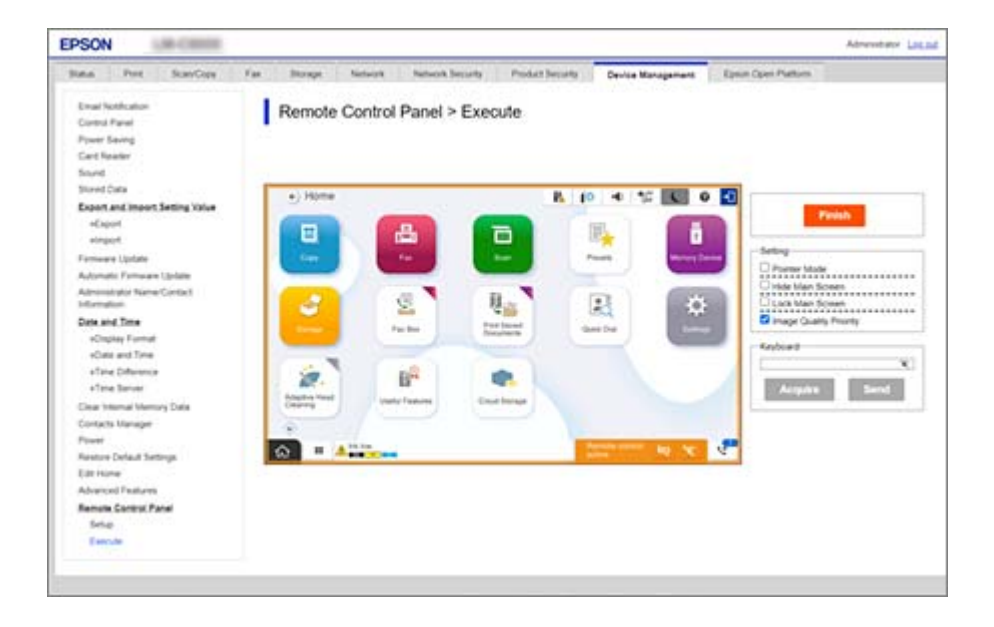

Not:

Web Config'de başka bir sekmeye geçerseniz ve 30 saniye geçerse veya uzaktan kumanda panelini kapatmadan tarayıcıyı kapatırsanız, uzaktan kumanda otomatik olarak sona erer.

6. Uzaktan kumandayı sonlandırmak için **Sonlandır** öğesine tıklayın.

## Uzaktan Kumanda Panelinin Çalıştırılması

### İşaretçi Modu

Kullanıcılara yazıcının nasıl çalıştırılacağı konusunda talimat verirken bunu seçin. Kullanıcıların dikkat etmesi gereken alanları veya çalıştırılacak bir sonraki düğmeyi belirtmek için yazıcı ekranına bir damga yerleştirmenize olanak tanır.

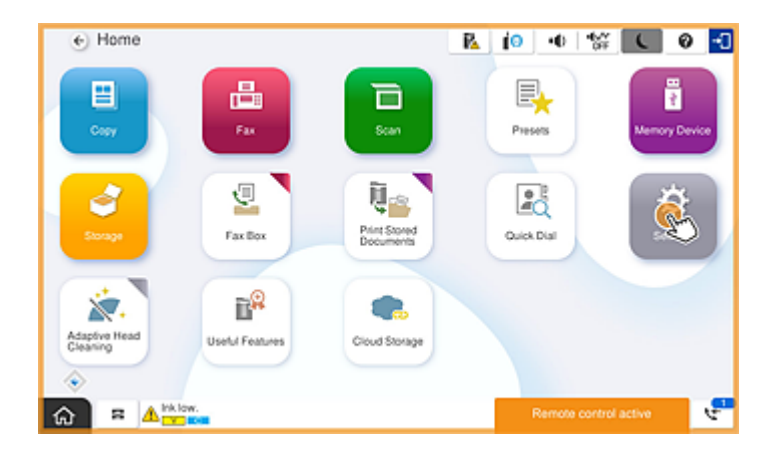

### Ana Ekranı Gizle

Yönetici parolasını uzaktan girerken olduğu gibi, kullanıcıların görmesini istemediğiniz ekranları gizlemek için bunu seçin. Gizlemeyi iptal etmek için bu kutuyu temizleyin.

### Ana Ekranı Kilitle

Yazıcının işletim panelinde, yöneticinin panel işlemlerini devre dışı bıraktığını ve kullanıcıların yazıcının işletim panelini kullanamayacağını belirten bir mesaj görüntülemek için bunu seçin.

### Görüntü Kalitesi Önceliği

Yazıcının işletim panelinde yazıcının üzerindeki görüntüyle aynı görüntüyü görüntülemek için bunu seçin.

Bu ayar temizlendiğinde, hıza öncelik vermek ve ağ yükünü azaltmak için görüntü kalitesi düşürülür ve ekran animasyonları devre dışı bırakılır.

### Klavye

Metin girmenizi gerektiren herhangi bir ekranda, metni bilgisayarınızdan kopyalayıp klavye metin kutusuna yapıştırabilirsiniz.

Gndr öğesine tıkladığınızda, girdiğiniz metin yazıcının ekranında görüntülenir.

Al öğesine tıkladığınızda, yazıcının işletim panelinde girilen metin uzaktan kumanda panelindeki metin kutusuna yansıtılır.

### Sonlandır

Uzaktan kumandayı sonlandırmak için Sonlandır öğesine tıklayın.

## Uzaktan Kumanda Sırasında Yazıcının İşletim Panelinin Kullanılması

### Uzaktan kumanda ekranının gizlenmesi

Yazıcıyı uzaktan kontrol eden Web Config'deki uzaktan kumanda ekranını gizlemek için yazıcının işletim panelinde 🔯 öğesini seçin.

### Uzaktan kumandanın sonlandırılması

Bir onay mesajı görüntülemek için 🔀 öğesini seçin.

Uzaktan kumandayı sonlandırmak istiyorsanız, Evet öğesini seçin.

# Uzaktan Kumanda Sırasında Yazıcı Panelinin Görüntülenmesi

## Uzaktan Kumanda Sırasında Görüntülenen Ekran

Bu, Uzaktan Kumanda Panelini kullanarak yazıcıyı uzaktan kontrol ettiğinizde görüntülenen ekrandır. Yazıcının işletim paneli, bir uzak bağlantının devam ettiğini göstermek için turuncu renkte çerçevelenir. Uzaktan kumanda menüsü sağ altta görüntülenir.

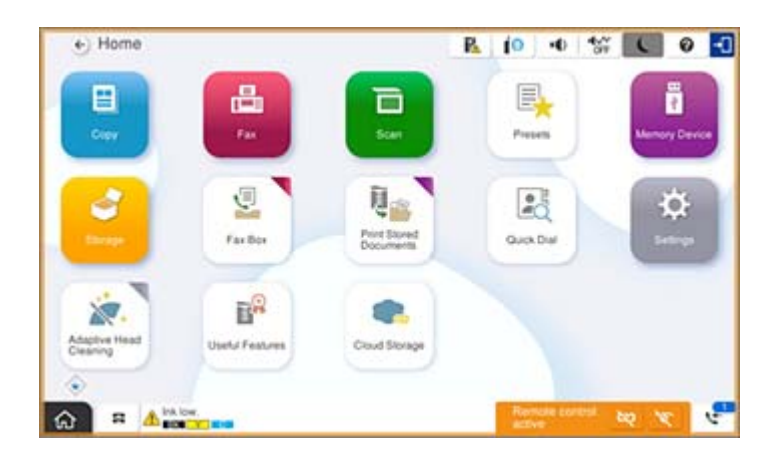

Bu, kullanıcının uzak bağlantıyı kesmesini veya yazıcının işletim panelini kullanarak uzak ekranı gizlemesini önlemek için Web Config'de ayarlar yaptığınızda görüntülenen ekrandır. Uzaktan kumanda menüsü sağ altta görüntülenmez.

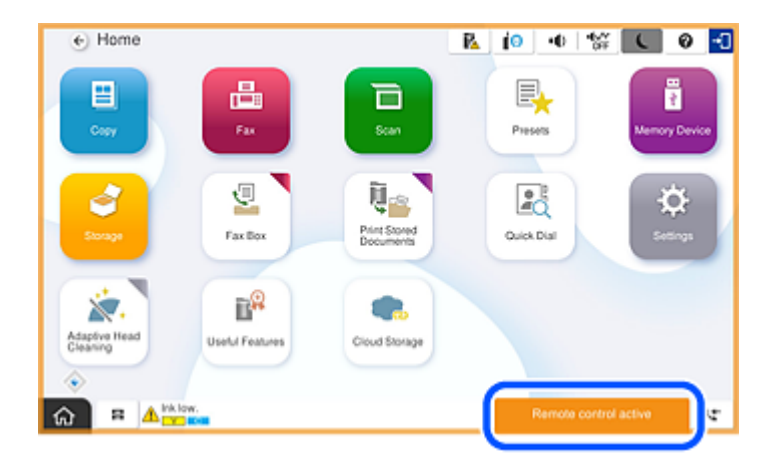

# Yazıcının Paneli Gizli Olduğunda Görüntülenen Ekran

Bu, yönetici uzaktan erişim sırasında yazıcının panelini gizlediğinde görüntülenen ekrandır.

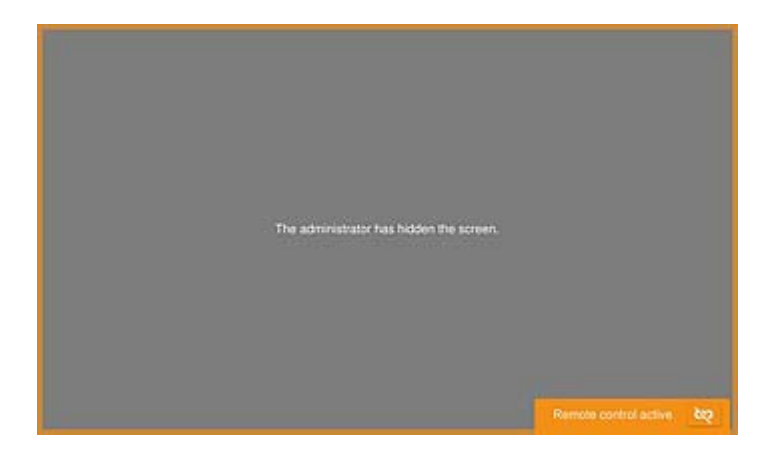

# Ticari Markalar

- Genel Bildirim: Bu belgede geçen diğer ürün adları sadece tanımlama amaçlıdır ve bu ürünlerle ilgili ticari marka hakları ilgili sahiplerine aittir.Epson bu markalarla ilgili olarak hiçbir hak talep etmemektedir.
- □ © 2024-2025 Seiko Epson Corporation